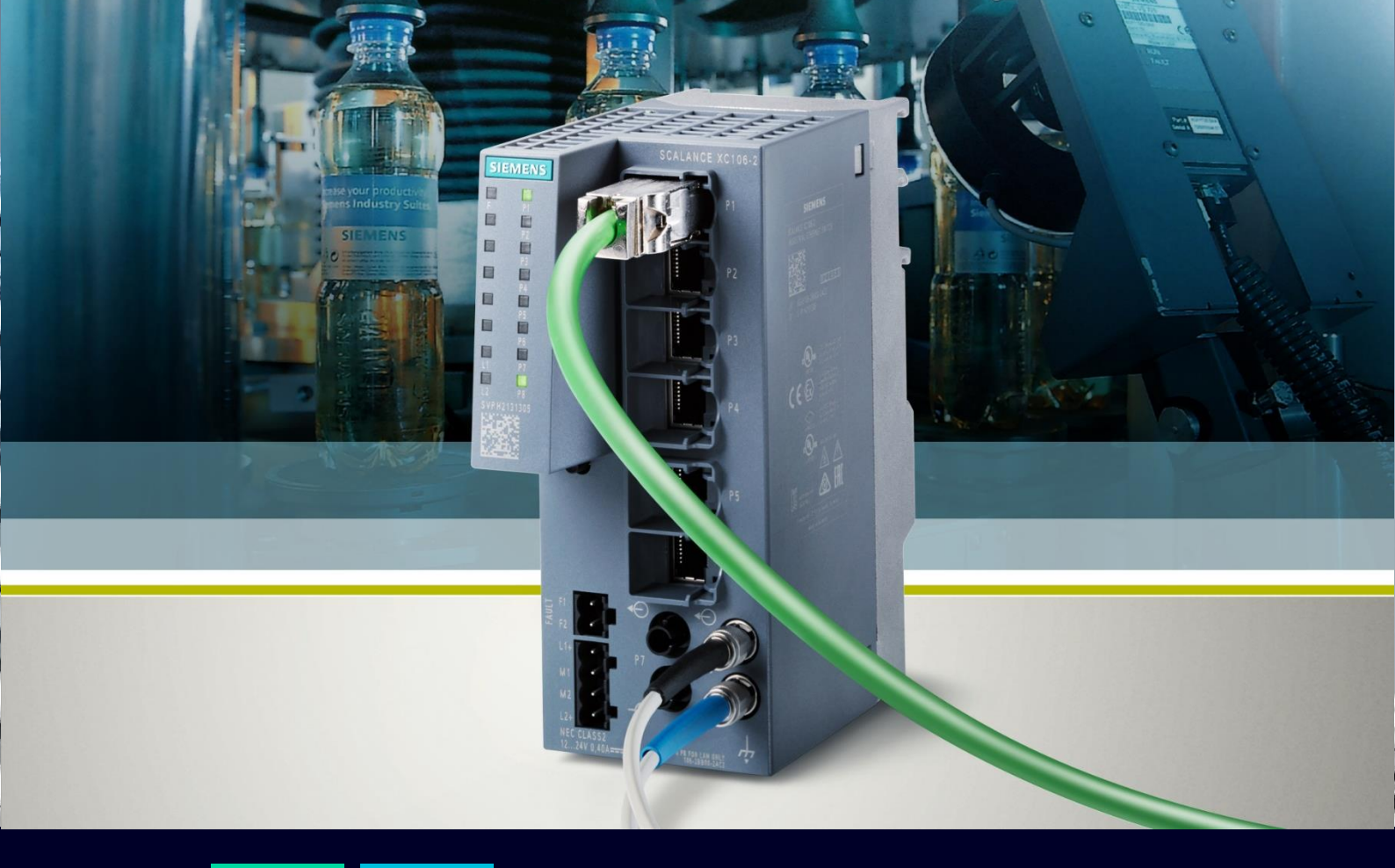

HOW TO Configurare MRP Interconnect per la connessione di anelli multipli con un'unica coppia Manager/Client

SIEMENS

## Contents

| Configurare MRP Interconnect per la connessione di anelli multipli con un'unica coppia |    |  |  |  |  |
|----------------------------------------------------------------------------------------|----|--|--|--|--|
| Manager/Client                                                                         | 3  |  |  |  |  |
| Configurazione MRP-Interconnect                                                        | 5  |  |  |  |  |
| Verifica configurazione MRP-I                                                          | 10 |  |  |  |  |

# Configurare MRP Interconnect per la connessione di anelli multipli con un'unica coppia Manager/Client

La funzionalità MRP-I permette di interconnettere in modo ridondato anelli MRP.

La seguente guida si applica a partire dalle seguenti versioni firmware dei dispositivi Scalance X:

- XC-200 FW 4.3
- XP-200 FW 4.3
- XF-200BA FW 4.3
- XF-200BA DNA FW 4.3
- XM-400 FW 6.3
- XR-500 FW 6.3

Questa guida illustra come utilizzare il protocollo MRP Interconnect per connettere anelli multipli con un'unica coppia Manager/Client. Nel particolare viene spiegato come interconnettere gli anelli MRP mostrati in *Errore. L'origine riferimento non è stata trovata.* tramite MRP Interconnect, ottenendo così l a topologia ridondata mostrata in *Errore. L'origine riferimento non è stata trovata.* 

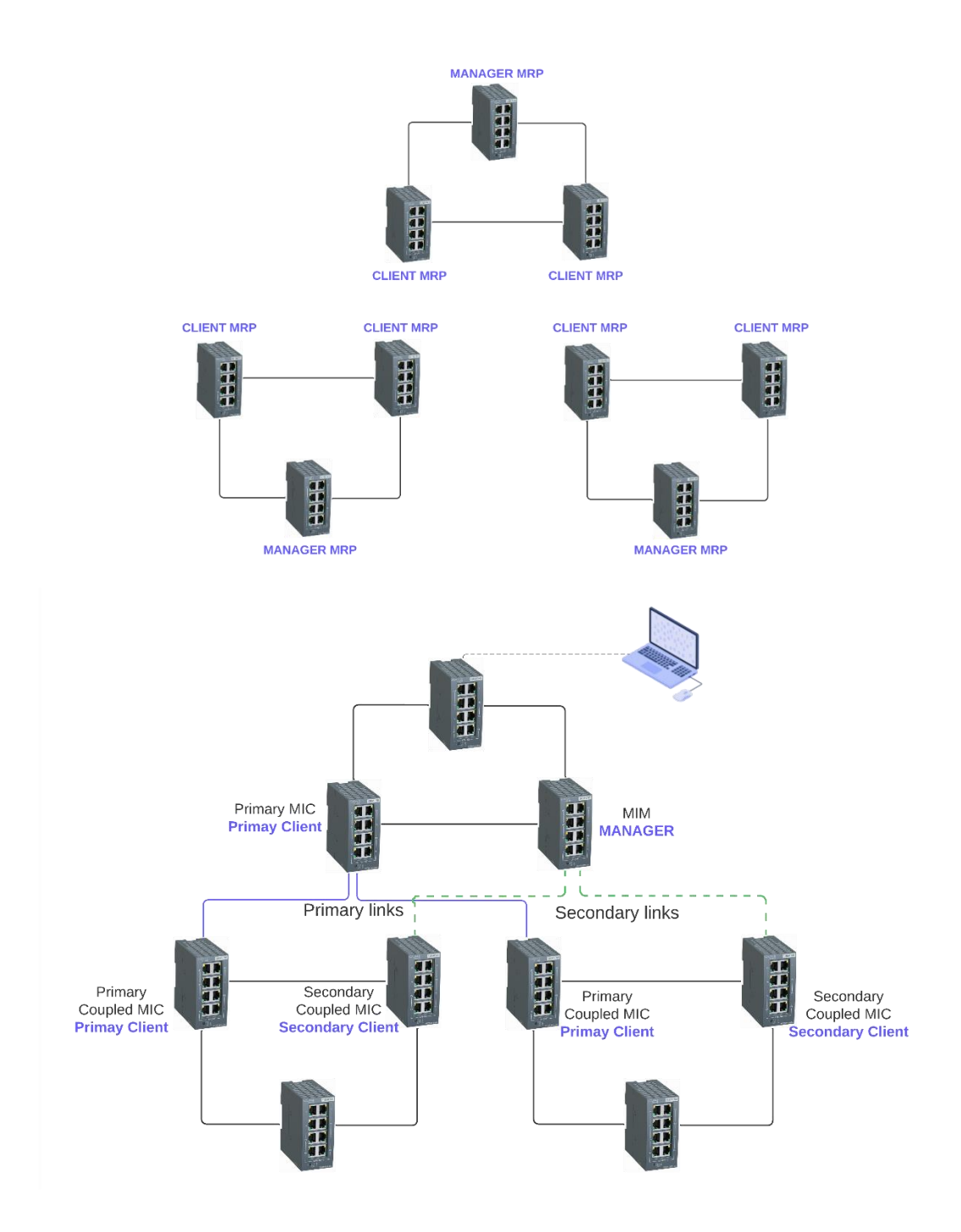

Per poter realizzare la configurazione degli anelli MRP mostrata in *Errore. L'origine riferimento non è s tata trovata.* è opportuno partire dalla configurazione presente nella *Errore. L'origine riferimento non è stata trovata.* in cui:

- 1. Gli anelli MRP siano già stati configurati.
- 2. Il MIM e i due Secondary Coupled MIC **NON** siano collegati tra di loro.
- 3. Il Primary MIC sia collegato ai Primary Coupled MIC dei due anelli.

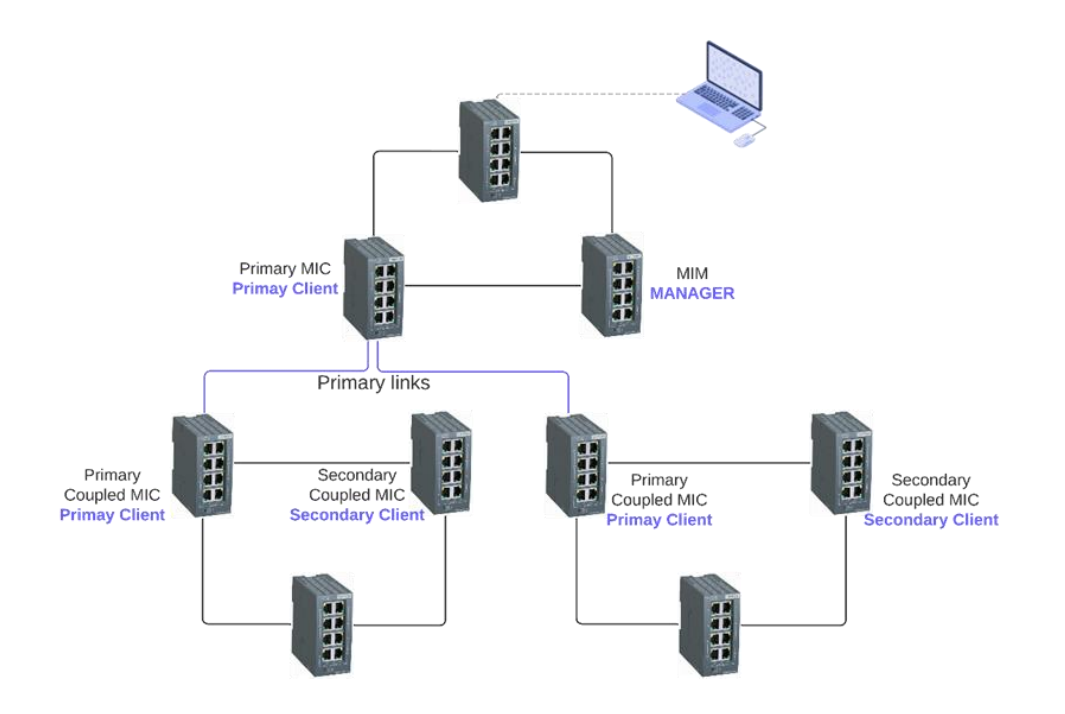

## **Configurazione MRP-Interconnect**

Per configurare correttamente la rete i dispositivi devono essere impostati con un ordine ben preciso. Gli ultimi dispositivi da configurare sono quelli che fanno parte dell'anello al quale il nostro computer è connesso.

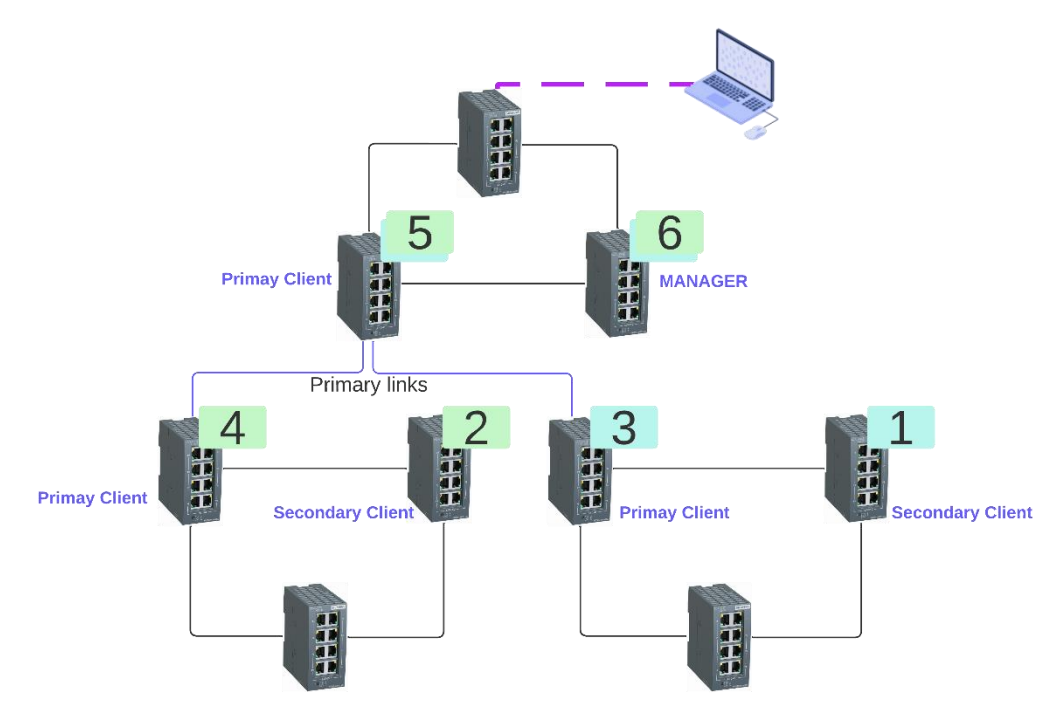

Procedere come segue:

- Connettere il PC ad un dispositivo interno all'anello dove si ha intenzione di configurare il MANAGER, in questo modo il nostro computer non perderà l'accesso ai vari dispositivi che stiamo configurando
- 2. Connettersi alla pagina web del Secondary Client del secondo anello.
- 3. Accedere alla sezione "MRP Interconnect" tramite il menu "Layer 2" come mostrato in Figure 1

#### SIEMENS

#### 192.168.0.105/SCALANCE XC208

| Welcome admin            | MRP Interconnection                                                                                                    |  |
|--------------------------|----------------------------------------------------------------------------------------------------|--|
| Logout                   |                                                                                                    |  |
| ► Information            | Ring Standby MRP Interconnection                                                                                                 |  |
| ▶System                  | MRP Interconnection                                                                                                    |  |
| ✓Layer 2 ♦ Configuration | Select Interconnection Domain ID Interconnection Domain Name Interconnection Port Wait (Manager) Role/Position Status 0 entries. |  |
| ▶QoS                     |                                                                                                    |  |
| ►Rate Control            | Create Delete Set Values Refresh                                                                                                 |  |
| ▶ Private VLAN           |                                                                                                    |  |
| ▶Provider Bridge         |                                                                                                    |  |
| ► Mirroring              |                                                                                                    |  |
| Dynamic MAC<br>Aging     |                                                                                                    |  |
| ► Ring<br>Redundancy     |                                                                                                    |  |
| ► Loop Detection         |                                                                                                    |  |

Figure 1 Menu per impostare MRP Interconnection

- 4. Cliccare sul tasto "Create"
- 5. Inserire le informazioni richieste dai vari campi.
  - a. Interconnection Domain ID:

Specificare l'ID della connessione di interconnessione MRP. Quando si specifica l'ID, l'ID di interconnessione non può essere 0 ed è necessario configurare lo stesso ID di interconnessione per tutti e quattro i dispositivi utilizzati per il collegamento degli anelli.

b. Interconnection Domain Name:

Inserire un nome qualsiasi per la connessione di interconnessione MRP. È inoltre possibile definire nomi diversi per i quattro dispositivi utilizzati per il collegamento degli anelli. Le lettere da 'A' a 'Z' e da 'a' a 'z', i numeri da '0' a '9' e il simbolo '-' sono caratteri validi per questo nome. Non è possibile utilizzare un trattino come primo o ultimo carattere del nome. Il nome dell'interconnessione deve contenere almeno un carattere e non più di 240 caratteri.

Da questo elenco a discesa, selezionare la porta utilizzata per la connessione

c. Interconnection Domain Name:

all'interconnessione MRP. Tenere presente le seguenti limitazioni:
La porta non può essere disattivata o bloccata. La funzione "Blocco Unicast" non può essere abilitata per la porta.
La porta non può essere utilizzata per un'aggregazione di collegamenti.
La porta non può essere una porta di monitoraggio della funzione "Mirroring".
La porta non può essere una porta Spanning Tree.
La porta non può essere una porta ad anello.
La porta non può essere una porta 802.1X Authenticator.
La porta non può essere una porta 802.1X Supplicant. *Role/Position:*Esistono due ruoli: "Manager" e "Client". Per i Client, è possibile specificare anche la posizione ("Primario" o "Secondario").

e. Status:

Selezionare questa casella di controllo per abilitare la connessione di interconnessione MRP.

Osservare le seguenti regole:

Se non è attivata alcuna connessione di interconnessione MRP, non è possibile abilitare l'interconnessione MRP per il dispositivo.

Per il numero di interconnessioni MRP attivate sono validi i seguenti valori massimi: Due connessioni: SCALANCE XC-200, SCALANCE XP-200 e SCALANCE XF-200BA Una connessione: SCALANCE XB-200 e SCALANCE XR-300WG

In particolare, visto che stiamo configurando il secondary client del secondo anello impostare i seguenti valori:

| Welcome admin        | MRP Interconnection                                                                                                   |
|----------------------|----------------------------------------------------------------------------------------------------|
|                      | Changes will be saved automatically in 22 seconds.Press 'Write Startup Config' to save immediately                    |
| Logout               |                                                                                                    |
| ▶ Information        | Ring Standby MRP Interconnection                                                                                      |
| ▶System              | MRP Interconnection                                                                                                   |
| ←Layer 2             | Select Interconnection Domain ID Interconnection Domain Name Interconnection Port Wait (Manager) Role/Position Status |
| ▶Configuration       | 2 inter2 P0.7 V Secondary Client V                                                                                    |
| ▶QoS                 | 1 entry. <b>1 2 3 4 5</b>                                                                                             |
| ▶Rate Control        | _                                                                                                    |
| ▶VLAN                | Create Delete Set Values Refresh                                                                                      |
| ▶Private VLAN        |                                                                                                    |
| Provider Bridge      |                                                                                                    |
| ► Mirroring          |                                                                                                    |
| Dynamic MAC<br>Aging |                                                                                                    |
| ▶Ring<br>Redundancy  |                                                                                                    |

- 6. Premere il pulsante "Set Values" per salvare la configurazione.
- 7. Spuntare la casella "MRP Interconnection" per abilitare il protocollo.
- 8. Cliccare sul Pulsante "Set Values" per salvare la configurazione.

#### SIEMENS

#### 192.168.0.105/SCALANCE XC208

| Welcome admin         | MRP Interconnection                       |                                |                         |                |                  |                     |
|-----------------------|-------------------------------------------|--------------------------------|-------------------------|----------------|------------------|---------------------|
| Logout                | Changes will be saved automatically in 25 | seconds.Press 'Write Startup C | Config' to save immedia | <u>itely</u>   |                  |                     |
| ► Information         | Ring Standby MRP Interconnection          |                                |                         |                |                  |                     |
| ▶System               | MRP Interconnection                       |                                |                         |                |                  |                     |
| -Layer 2              | Select Interconnection Domain ID Ir       | nterconnection Domain Name     | Interconnection Port    | Wait (Manager) | Role/Position    | Status              |
| ▶Configuration        | 2 ii                                      | nter2                          | P0.7 V                  |                | Secondary Client | <ul><li>✓</li></ul> |
| ▶QoS                  | 1 entry.                                  |                                |                         |                |                  |                     |
| ▶Rate Control         |                                           |                                |                         |                |                  |                     |
| ▶VLAN                 | Create Delete Set Values Refresh          |                                |                         |                |                  |                     |
| ▶Private VLAN         | 2                                         |                                |                         |                |                  |                     |
| Provider Bridge       |                                           |                                |                         |                |                  |                     |
| ► Mirroring           |                                           |                                |                         |                |                  |                     |
| ▶Dynamic MAC<br>Aging |                                           |                                |                         |                |                  |                     |
| ▶Ring<br>Redundancy   |                                           |                                |                         |                |                  |                     |
| ▶Spanning Tree        |                                           |                                |                         |                |                  |                     |

9. Eseguire la stessa procedura anche per il Secondary Client del primo anello impostando i seguenti valori:

| ▶ Information                                                                               | Ring Standby MRP Interconnection                                                                                                    |
|---------------------------------------------------------------------------------------------|----------------------------------------------------------------------------------------------------|
| ▶System                                                                                     | MRP Interconnection                                                                                                    |
| <ul> <li>Layer 2</li> <li>▶ Configuration</li> <li>▶ QoS</li> <li>▶ Bate Control</li> </ul> | Select       Interconnection Domain ID       Interconnection Domain Name       Interconnection Port       Wait (Manager)       Role/Position       Status         1       inter1       P0.7 v       Secondary Client v       V         1 entry.       Image: Secondary Client v       Image: Secondary Client v       V |
| ► VLAN                                                                                      | Create Delete Set Values Refresh                                                                                                    |
| <ul> <li>Private VLAN</li> <li>Provider Bridge</li> </ul>                                   |                                                                                                    |
| ►Mirroring                                                                                  |                                                                                                    |
| Aging                                                                                       |                                                                                                    |
| Redundancy                                                                                  |                                                                                                    |

- 10. Dopo aver configurato i due Secondary Slient procedere con la configurazione dei Primary Client.
- 11. Connettersi alla pagina web del Primary Client del secondo anello e rifacendo la stessa sequenza effettuata per i Secondary Client impostare i seguenti valori:

| Logout                | Ring Standby MRP Interconnection                                                                                      |
|-----------------------|----------------------------------------------------------------------------------------------------|
| ▶System               | MRP Interconnection                                                                                                   |
| -Layer 2              | Select Interconnection Domain ID Interconnection Domain Name Interconnection Port Wait (Manager) Role/Position Status |
| ▶Configuration        | 2 Inter2 P0.7 V Primary Client V                                                                                      |
| ▶QoS                  | 1 entry.                                                                                                    |
| ▶Rate Control         |                                                                                                    |
| ▶VLAN                 | Create Delete Set Values Refresh                                                                                      |
| ▶Private VLAN         |                                                                                                    |
| ▶Provider Bridge      |                                                                                                    |
| ► Mirroring           |                                                                                                    |
| ▶Dynamic MAC<br>Aging |                                                                                                    |
| ▶Ring<br>Redundancy   |                                                                                                    |
| ▶Spanning Tree        |                                                                                                    |
| ►Loop Detection       |                                                                                                    |

12. Connettersi alla pagina web del Primary Client del primo anello ed impostare i seguenti valori

| ▶ Information         | Ring Standby MRP Interconnection                                                                                      |
|-----------------------|----------------------------------------------------------------------------------------------------|
| ▶System               | MRP Interconnection                                                                                                   |
| -Layer 2              | Select Interconnection Domain ID Interconnection Domain Name Interconnection Port Wait (Manager) Role/Position Status |
| Configuration         | □ 1 inter1 P0.7 	 Primary Client 	 ✓                                                                                  |
| ▶QoS                  | 1 entry.                                                                                                    |
| ▶Rate Control         |                                                                                                    |
| ▶VLAN                 | Create Delete Set Values Refresh                                                                                      |
| ▶Private VLAN         |                                                                                                    |
| Provider Bridge       |                                                                                                    |
| ► Mirroring           |                                                                                                    |
| ►Dynamic MAC<br>Aging |                                                                                                    |
| ▶Ring<br>Redundancy   |                                                                                                    |
| ▶Spanning Tree        |                                                                                                    |
| ▶Loop Detection       |                                                                                                    |

- 13. Dopo aver configurato i dispositivi con una singola connessione MRP, procedere con la configurazione dei dispositivi che ospiteranno più connessioni MRP.
- 14. In particolare, procedere alla configurazione del Primary Client dell'anello principale, il quale deve impostare due connessioni MRP: la prima verso il Primary Client del primo anello mentre la seconda connessione deve essere impostata verso il Primary Client del secondo anello.

| Welcome admin        | MPP Interconnection      |                             |                      |                 |                  |        |
|----------------------|--------------------------|-----------------------------|----------------------|-----------------|------------------|--------|
| Woldonio damin       | MRP Interconnection      | I                           |                      |                 |                  |        |
| Logout               |                          |                             |                      |                 |                  |        |
| ▶ Information        | Ring Standby Link Check  | MRP Interconnection         |                      |                 |                  |        |
| Finiornation         |                          |                             |                      |                 |                  |        |
| ▶System              | MRP Interconnection      | $\sim$                      |                      |                 |                  |        |
| -Laver 2             | 0 1 1 1 1                |                             |                      |                 |                  | 01.1   |
| ► Configuration      | Select Interconnection D | interconnection Domain Name | Interconnection Port | vvalt (Manager) | Role/Position    | Status |
| ▶QoS                 | 2                        | inter2                      | P0.8 ~               |                 | Primary Client V |        |
| ▶Rate Control        | 2 entries.               |                             |                      |                 |                  |        |
| ▶VLAN                |                          |                             |                      |                 |                  |        |
| ▶ Private VLAN       | Create Delete Set Value  | Refresh                     |                      |                 |                  |        |
| ▶ Provider Bridge    |                          |                             |                      |                 |                  |        |
| ► Mirroring          |                          |                             |                      |                 |                  |        |
| Dynamic MAC<br>Aging |                          |                             |                      |                 |                  |        |
| ▶Ring<br>Redundancy  |                          |                             |                      |                 |                  |        |
| ▶Spanning Tree       |                          |                             |                      |                 |                  |        |
| ►Loop Detection      |                          |                             |                      |                 |                  |        |

15. Come ultimo dispositivo configurare il MANAGER della connessione MRP interconnect specificando le due connessioni che devono essere impostate, una verso il Secondary Client del primo anello e un'altra verso il Secondary Client del secondo anello.

| Welcome admin         | MRP Interconnection              |                             |                      |                                                                                                    |               |        |
|-----------------------|----------------------------------|-----------------------------|----------------------|----------------------------------------------------------------------------------------------------|---------------|--------|
| Logout                |                                  |                             |                      |                                                                                                    |               |        |
| ►Information          | Ring Standby MRP Interconnection |                             |                      | -                                                                                                    |               |        |
| ▶System               | MRP Interconnection              |                             |                      |                                                                                                    |               |        |
| ←Layer 2              | Select Interconnection Domain ID | Interconnection Domain Name | Interconnection Port | Wait (Manager)                                                                                                    | Role/Position | Status |
| ▶Configuration        | 1                                | inter1                      | P0.7 ~               | Image: A start of the start of the start | Manager       |        |
| ▶QoS                  | 2                                | inter2                      | P0.8 🗸               | <b></b>                                                                                                    | Manager       | - 🗹    |
| ▶Rate Control         | 2 entries.                       |                             |                      |                                                                                                    |               |        |
| ▶VLAN                 |                                  | _                           |                      |                                                                                                    |               |        |
| ▶Private VLAN         | Create Delete Set Values Refresh | ו                           |                      |                                                                                                    |               |        |
| ▶Provider Bridge      |                                  |                             |                      |                                                                                                    |               |        |
| ► Mirroring           |                                  |                             |                      |                                                                                                    |               |        |
| ▶Dynamic MAC<br>Aging |                                  |                             |                      |                                                                                                    |               |        |
| ▶Ring<br>Redundancy   |                                  |                             |                      |                                                                                                    |               |        |
| ▶Spanning Tree        |                                  |                             |                      |                                                                                                    |               |        |

16. Dopo aver impostato il Manager dell'MRP interconnect procedere a connettere i cavi che vanno dalle porte del Manager alle porte dei due Secondary Client che sono state configurate precedentemente. Ottenendo così la topologia di rete mostrata nella seguente immagine:

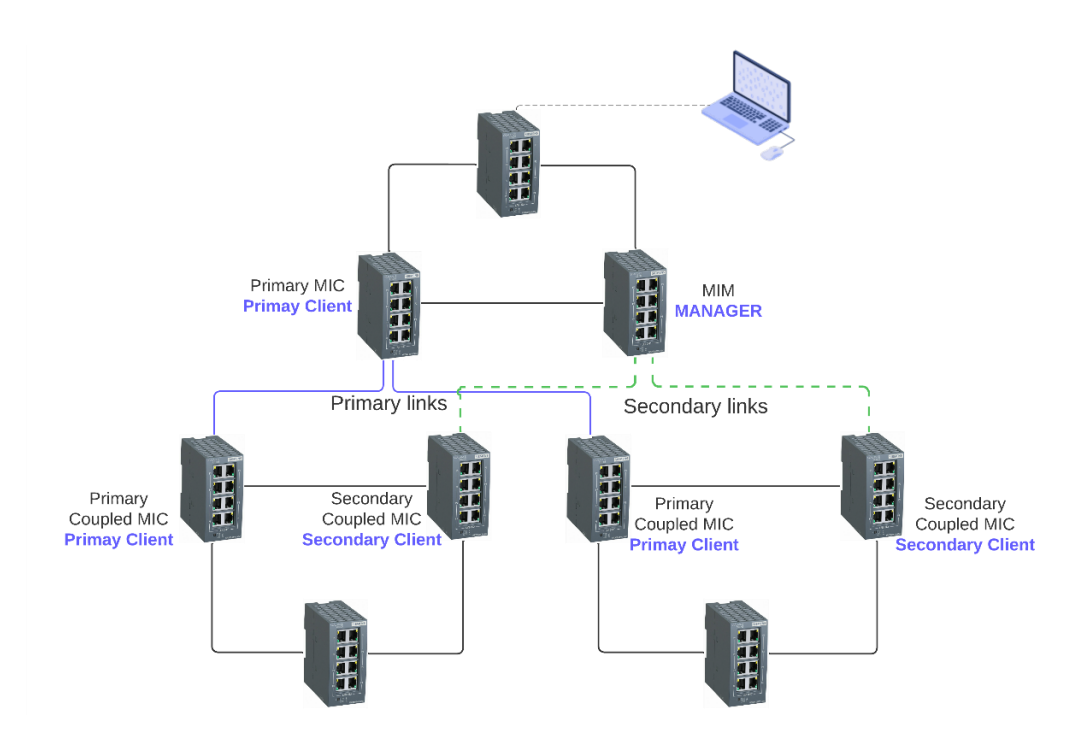

### Verifica configurazione MRP-I

Per verificare che tutto funzioni correttamente entrare nella pagina Web del Manager e visualizzare le informazioni di MRP Interconnection presenti nel menu "Information" -> "Redundancy" -> "MRP Interconnection". Se non è presente nessun guasto e tutte le connessioni sono funzionanti le porte del Manager saranno nello stato "Blocked".

| Welcome admin | MRP Interconnection        |                             |                      |            |                     |                  |            |           |
|---------------|----------------------------|-----------------------------|----------------------|------------|---------------------|------------------|------------|-----------|
| Logout        |                            |                             | _                    |            |                     |                  |            |           |
|               | Spanning Tree Ring Redunda | ancy Standby MRP Interconne | ection               |            |                     |                  |            |           |
| Start Page    |                            |                             | _                    |            | •                   |                  |            |           |
| ▶ Start Fage  | Interconnection Domain ID  | Interconnection Domain Name | Interconnection Port | Port State | Oper. Role/Position | Connection State | Open Count | Open Time |
| ▶ versions    | 1                          | inter1                      | P0.7                 | Blocked    | Manager             | Close            | 0          | not set   |
| ▶I&M          | 2                          | inter2                      | P0.8                 | Blocked    | Manager             | Close            | 0          | not set   |
| ♦ARP Table    | Reset Counters             |                             |                      |            | •                   |                  |            |           |
| ▶Log Table    |                            |                             |                      |            |                     |                  |            |           |
| Faults        | Refresh                    |                             |                      |            |                     |                  |            |           |
| ▶Redundancy   |                            |                             |                      |            |                     |                  |            |           |
| ▶Ethernet     |                            |                             |                      |            |                     |                  |            |           |
| Statistics    |                            |                             |                      |            |                     |                  |            |           |
| ▶Unicast      |                            | N                           |                      |            |                     |                  |            |           |
| ▶Multicast    |                            | 12                          |                      |            |                     |                  |            |           |
| ▶LLDP         |                            |                             |                      |            |                     |                  |            |           |
| ▶Routing      |                            |                             |                      |            |                     |                  |            |           |
| ▶DHCP Server  |                            |                             |                      |            |                     |                  |            |           |
| ▶Diagnostics  |                            |                             |                      |            |                     |                  |            |           |
| ▶SNMP         |                            |                             |                      |            |                     |                  |            |           |
| ▶Security     |                            |                             |                      |            |                     |                  |            |           |

Nel caso invece si verificasse un guasto ad una delle due connessioni dei Primary Client, le porte del Manager passano nello stato "Forwarding". Nella figura mostrata di seguito si è verificato un guasto sulle connessioni del Primary Client del primo anello; quindi, il Manager ha cambiato lo stato della porta che connette il Secondary Client del primo anello in "Forwarding". Così facendo non abbiamo perso la connettività al primo anello.

| Welcome admin                                    | MRP Interconnection        |                             |                      |            |                     |                  |            |           |
|--------------------------------------------------|----------------------------|-----------------------------|----------------------|------------|---------------------|------------------|------------|-----------|
| Logout                                           |                            |                             |                      |            |                     |                  |            |           |
| -Information                                     | Spanning Tree Ring Redunda | ancy Standby MRP Interconne | ction                |            |                     |                  |            |           |
| +Information                                     |                            |                             |                      |            | •                   |                  |            |           |
| Start Fage                                       | Interconnection Domain ID  | Interconnection Domain Name | Interconnection Port | Port State | Oper. Role/Position | Connection State | Open Count | Open Time |
| ▶ versions                                       | 1                          | inter1                      | P0.7                 | Forwarding | Manager             | Open             | 1          | 2s        |
| ▶1&M                                             | 2                          | inter2                      | P0.8                 | Blocked    | Manager             | Close            | 0          | not set   |
| ♦ARP Table                                       | Reset Counters             |                             |                      |            |                     |                  |            |           |
| ▶Log Table                                       |                            |                             |                      |            |                     |                  |            |           |
| Faults                                           | Refresh                    |                             |                      |            |                     |                  |            |           |
| ▶Redundancy                                      |                            |                             |                      |            |                     |                  |            |           |
| <ul> <li>Ethernet</li> <li>Statistics</li> </ul> |                            |                             |                      |            |                     |                  |            |           |
| ►Unicast                                         |                            |                             |                      |            |                     |                  |            |           |
| ▶Multicast                                       |                            |                             |                      |            |                     |                  |            |           |
| ▶LLDP                                            |                            |                             |                      |            |                     |                  |            |           |
| ▶Routing                                         |                            |                             |                      |            |                     |                  |            |           |
| ►DHCP Server                                     |                            |                             |                      |            |                     |                  |            |           |
| ▶Diagnostics                                     |                            |                             |                      |            | 2                   |                  |            |           |
| ▶SNMP                                            |                            |                             |                      |            |                     |                  |            |           |
| ▶Security                                        |                            |                             |                      |            |                     |                  |            |           |

Con riserva di modifiche e salvo errori.

Il presente documento contiene solo descrizioni generali o informazioni su caratteristiche non sempre applicabili, nella forma descritta, al caso concreto o che possono cambiare a seguito di un ulteriore sviluppo dei prodotti. Le caratteristiche desiderate sono vincolanti solo se espressamente concordate all'atto di stipula del contratto.

Tutte le denominazioni dei prodotti possono essere marchi oppure denominazioni di prodotti della Siemens AG o di altre ditte fornitrici, il cui utilizzo da parte di terzi per propri scopi può violare il diritto dei proprietari.